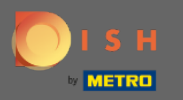

## () Ve 4. kroku nastavíme vaše kontaktní údaje pro rezervace.

| DISH RESERVATION                                                                                                    |                                                                            |                                                  |                                                     |                                      | Test Resta      | aurant - test1 - Berlin | মুদ<br>এচ<br>এচ |         |
|----------------------------------------------------------------------------------------------------|----------------------------------------------------------------------------|--------------------------------------------------|-----------------------------------------------------|--------------------------------------|-----------------|-------------------------|-----------------|---------|
|                                                                                                    | 1)<br>Reservation<br>Hours                                                 | 2<br>Capac                                       | )                                                   | Group size                           | Contact         | 5<br>Integration        |                 |         |
|                                                                                                    | Tell us how your gu<br>This information is s<br>Email<br>Phone*<br>Website | shared with<br>youreamai<br>(+49) •<br>yourwebsi | your guests<br>Jadress@mail<br>0173876662<br>te.com | s in the reservation c<br>.com<br>28 | onfirmation emo | ail / SMS.              |                 |         |
| We send you notifications to update you about<br>reservations. Also, we share your contact information<br>with guests in case they wish to contact you. | Tell us how we show<br>This information is in<br>Email<br>Phone (SMS)*     | uld notify y<br>not shared v<br>(+49) •          | ou about re<br>with your gu                         | servations.<br>lests.<br>28          |                 |                         |                 |         |
|                                                                                                    |                                                                            |                                                  |                                                     |                                      |                 | Continue                |                 |         |
| Designed by Hospitality Digital GmbH. All rights reserved.                                                                                              |                                                                            |                                                  |                                                     |                                      | F               | AQ Terms of use Imp     | rint   Data     | privacy |

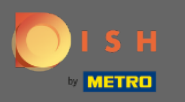

Klikněte na vstupní pole a zadejte svou e-mailovou adresu, telefonní číslo a webovou stránku, které budou sdíleny s vašimi hosty.

| DISH RESERVATION                                                                                                    | Test Restaurant - test1 - Berlin 📔 기호 🗸                                                                                                    |         |
|----------------------------------------------------------------------------------------------------|----------------------------------------------------------------------------------------------------|---------|
|                                                                                                    | 1)                                                                                                    |         |
|                                                                                                    | Tell us how your guests can contact you.   This information is shared with your guests in the reservation confirmation email / SMS.   Email youreamailadress@mail.com   Phone* (+49) * 01738766628   Website yourwebsite.com |         |
| We send you notifications to update you about reservations. Also, we share your contact information with guests in case they wish to contact you. | Tell us how we should notify you about reservations.   This information is not shared with your guests.   Email   Phone (SMS)* (+49) •   01738766628                                                                         |         |
| Designed by Hospitality Digital GmbH. All rights reserved.                                                                                        | Continue<br>FAQ Terms of use Imprint Dat                                                                                                    | Privacy |

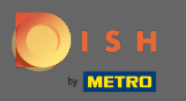

Klikněte na vstupní pole a zadejte svou e-mailovou adresu a své telefonní číslo, které budou použity pro upozornění na příchozí a nadcházející rezervace.

| <b>ISH</b> RESERVATION                                                                                                    |                                                                                                    | Test Restaurant - test1 - Berlin | 월월 ~         |         |
|----------------------------------------------------------------------------------------------------|----------------------------------------------------------------------------------------------------|----------------------------------|--------------|---------|
|                                                                                                    | 1                                                                                                    | Contact Integration              |              |         |
|                                                                                                    | ell us how your guests can contact you.<br>his information is shared with your guests in the reservation co<br>mail youreamailadress@mail.com     | nfirmation email / SMS.          |              |         |
|                                                                                                    | hone* (+49) • 01738766628<br>/ebsite yourwebsite.com                                                                                              |                                  |              |         |
| We send you notifications to update you about<br>reservations. Also, we share your contact information<br>with guests in case they wish to contact you. | ell us how we should notify you about reservations.<br>his information is not shared with your guests.<br>mail<br>hone (SMS)* (+49) = 01738766628 |                                  |              |         |
|                                                                                                    |                                                                                                    | Continue                         | 1            |         |
| resigned by Hospitality Digital GmbH. All rights reserved.                                                                                              |                                                                                                    | FAQ   Terms of use   Impri       | int   Data p | privacy |

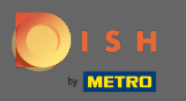

## Pro dokončení klikněte na Pokračovat .

| DISH RESERVATION                                                                                                    |                                                                                                    |                                                               |                                    | Test Restaura      | ant - testī - Berlin | *** •             |
|----------------------------------------------------------------------------------------------------|----------------------------------------------------------------------------------------------------|---------------------------------------------------------------|------------------------------------|--------------------|----------------------|-------------------|
|                                                                                                    | (1)<br>Reservation C<br>Hours                                                                                                    | (2)<br>Capacity                                               | Group size                         | Contact            | Integration          |                   |
|                                                                                                    | Tell us how your guests can be addressed on the second second | an contact you.<br>with your guests i<br>eamailadress@mail.co | in the reservation conf<br>om<br>3 | irmation email / : | SMS.                 |                   |
| We send you notifications to update you about reservations. Also, we share your contact information with guests in case they wish to contact you. | Tell us how we should not<br>This information is not sho<br>Email<br>Phone (SMS)* (+49)                                                                                                    | red with your gue                                             | ervations.<br>Ists.                |                    |                      |                   |
| Designed by Hospitality Digital GmbH. All rights reserved.                                                                                        |                                                                                                    |                                                               |                                    | FAQ                | Continue             | nt   Data privacy |